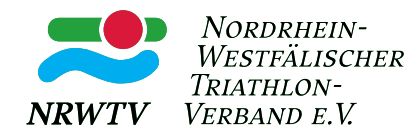

# Anleitung Anmeldung NRWTV Schnupperwettkampfserie 2024

# Schritt 1: Neuregistrierung Phoenix NRW

# Link: https://tanw.it4sport.de

| <b>1</b> Benutzer |          |
|-------------------|----------|
| Passwort          |          |
| Abbruch           | Anmelden |

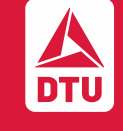

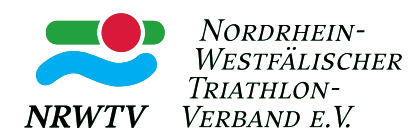

| NRWTV               | Nordrhein-Westfälischer Triathlor<br>Frechener Weg 5<br>50859 Köln         | n-Verband e. V.                                                                |                         |
|---------------------|----------------------------------------------------------------------------|--------------------------------------------------------------------------------|-------------------------|
| Registrierun        | g                                                                          |                                                                                | K 🛪                     |
|                     | männlich () weiblich () divers () keine ()                                 | Angabe                                                                         |                         |
|                     | Max                                                                        |                                                                                |                         |
|                     | Mustermann                                                                 |                                                                                |                         |
|                     | Geburtstag:                                                                |                                                                                |                         |
|                     |                                                                            |                                                                                |                         |
|                     | MaxMustermannNRWTV                                                         |                                                                                |                         |
|                     | info@triathlonnrw.de                                                       |                                                                                |                         |
|                     | info@triathlonnrw.de                                                       |                                                                                |                         |
|                     | Daten Freigabe:                                                            |                                                                                |                         |
|                     | Nur eigener Verband                                                        | $\checkmark$                                                                   |                         |
|                     | Ich bin kein Roboter. reCAPTCHA Datenschutzerklärung - Nutzungsbedingungen |                                                                                |                         |
|                     | <b>a</b>                                                                   |                                                                                |                         |
|                     | <b></b>                                                                    |                                                                                |                         |
|                     | Datenschutzerklärung gelesen und akzeptiert.                               |                                                                                |                         |
|                     |                                                                            |                                                                                |                         |
| Phoenix II - Versio | on 2.24.1                                                                  | Nordrhein-Westfälischer Triathlon-Verband e. V.   Frechener Weg 5   50859 Köln | Impressum   Datenschutz |

der DTU und des LSB NW triathlonnrw.de

DTU

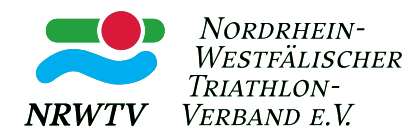

- Der **Benutzername** muss aus mindestens 4 und maximal 16 Zeichen bestehen und darf nur aus Buchstaben und Zahlen bestehen sowie dem Zeichen "-", "." und "\_"
- Bitte achtet darauf, dass in der E-Mail-Adresse oder dem Benutzername **keine Leerzeichen** vorkommen
- Daten Freigabe: solange kein Startpass benötigt wird (erst ab Nachwuchscup, Altersklasse Schüler A), reicht die Datenfreigabe für den eigenen Verband
- Achtung: Bitte legt den Phoenix Account der Schüler\*innen mit einer E-Mail-Adresse an, die noch <u>nicht</u> bei Phoenix hinterlegt ist (Eltern oder Geschwister mit Startpass etc.). Sollten z.B. beide Eltern mit der eigenen E-Mail-Adresse in Phoenix registriert sein, kann es durch Duplikate zu technischen Problemen kommen
- Bitte die Datenschutzerklärung lesen und akzeptieren
- Speichern und bestätigen mit dem grünen Button
- Öffnet Euer E-Mail-Postfach und klickt auf den Link aus der Bestätigungs-E-Mail
- Das Konto wird jetzt angelegt und freigeschaltet

| NRWTV                                                                                                    | Nordrhein-Westfälischer Triathlon-Verband e. V.<br>Frechener Weg 5<br>50859 Köln                                                                                                    |                         |
|----------------------------------------------------------------------------------------------------|----------------------------------------------------------------------------------------------------|-------------------------|
| Registrierung erfolgreich                                                                                                    | n!                                                                                                    | Zurück zum Login        |
| Sie erhalten eine Email mit einer<br>Aus Sicherheitsgründen wird ihre Er<br>Wichtiger Hinweis: Bitte prüfen S<br>Zurück zum Login | <b>m Bestätigungslink anfo@tr mit dem Sie Ihr Konto freischalten müssen, bevor Sie sich einloggen können.</b><br>nailadresse im vorherigen Satz nur verkürzt dargestellt.<br>ie auch Ihren Spam-Ordner! Falls Sie auch dort keine Email erhalten, wenden Sie sich an Ihren Landesverband. |                         |
| Phoenix II - Version 2.24.1                                                                                                    | Nordrhein-Westfälischer Triathlon-Verband e. V.   Frechener Weg 5   50859 Köln                                                                                                    | Impressum   Datenschutz |
|                                                                                                    |                                                                                                    | Mitglied der            |

nnrw de

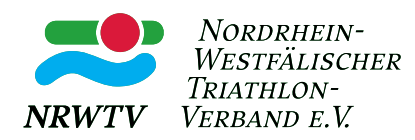

| NRWTV                               | Nordrhein-Westfälischer Triathlon-Verband e. V.<br>Frechener Weg 5<br>50859 Köln |                         |
|-------------------------------------|----------------------------------------------------------------------------------|-------------------------|
| Aktivierung erfolgreich!            |                                                                                  | Zum Login               |
| Ihre Aktivierung war erfolgreich, S | sie können sich ab sofort in Phoenix II anmelden und Ihre Daten pflegen.         |                         |
| oder                                |                                                                                  |                         |
| direkt zur Startpass Beantragung    |                                                                                  |                         |
| Zum Login                           |                                                                                  |                         |
| Phoenix II - Version 2.24.1         | Nordrhein-Westfälischer Triathlon-Verband e. V.   Frechener Weg 5   50859 Köln   | Impressum   Datenschutz |

• Für die Schnupperwettkampfserie wird kein Startpass benötigt

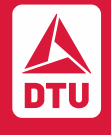

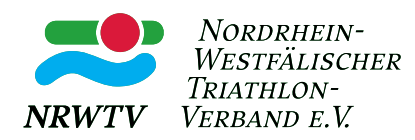

| Nordrhein-Westfälischer Triathl<br>Frechener Weg 5<br>50859 Köln  | on-Verband e. V.                                                    | L Mustermann, Max Rolle:                    | PersonenAccount 🗸 🧿                          |
|-------------------------------------------------------------------|---------------------------------------------------------------------|---------------------------------------------|----------------------------------------------|
| A Personen Pässe Veranstaltungen Verbandswech                     | sel                                                                 |                                             |                                              |
| Herzlich Willkommen                                               |                                                                     |                                             |                                              |
| Herzlichen Willkommen im Personen Account des Nordrhein-Westfä    | lischen Triathlon-Verband e.V.!                                     |                                             |                                              |
| Lieber Besucher,                                                  |                                                                     |                                             |                                              |
| auf diesen Seiten können Sie Ihre eigenen beim Verband hinterlegt | en Daten zukünftig selber pflegen oder auch Ihr Passwort ändern. De | es Weiteren können Sie im Pässe-Modul einen | Startpass beantragen.                        |
| Wir freuen uns über Ihren Besuch auf unseren Webseiten.           |                                                                     |                                             |                                              |
| Mit freundlichen Grüßen                                           |                                                                     |                                             |                                              |
| Ihr Nordrhein-Westfälischer Triathlon-Verband e.V.                |                                                                     |                                             |                                              |
| Informationen                                                     |                                                                     |                                             |                                              |
| 0 ungelesene Postfachdateien                                      |                                                                     |                                             |                                              |
|                                                                   |                                                                     |                                             |                                              |
|                                                                   |                                                                     |                                             |                                              |
|                                                                   |                                                                     |                                             |                                              |
| Phoenix II - Version 2.24.1                                       | Nordrhein-Westfälischer Triathlon-Verband e. V.   Frechener Weg     | 5   50859 Köln                              | Phoenix II - Wiki<br>Impressum   Datenschutz |

• Auf den Tab , Personen' klicken, um das eigene Profil zu bearbeiten

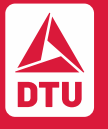

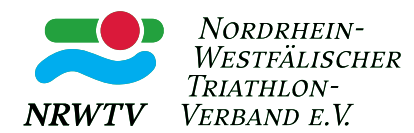

#### Eigenes Profil bearbeiten Pers. Daten 🚯 Adressen Bankdaten Funktionen Ausweise Kennzeichen Einkleidung Herrn 31.12.2016 Anrede: Geburtsdatum: Titel: Geburtsort: Max Vorname: Geburtsname: MaxMustermannNRW Mustermann Nachname: Benutzername: 31.01.2024 Geschlecht: erw. Datenschutz männlich v abgegeben am: Firma/Inst.: Passbild: Datei auswählen Keine ausgewählt Deutschland Nationalität: ~ Unterschrift: Nur eigener Verband Daten Freigabe: 0 ×

- Vervollständigt die Daten im Profil, sowie die Adresse des Kindes
- Für Kinder, die keinem Mitgliedsverein des NRWTV angehören gilt: An diese Adresse wird zum Ende des Jahres die Rechnung gesendet

| Datenschutzerklärung gelesen und a | kzeptiert.                                                                     |                                              |  |
|------------------------------------|--------------------------------------------------------------------------------|----------------------------------------------|--|
|                                    |                                                                                |                                              |  |
| Phoenix II - Version 2.24.1        | Nordrhein-Westfälischer Triathlon-Verband e. V.   Frechener Weg 5   50859 Köln | Phoenix II - Wiki<br>Impressum   Datenschutz |  |

• Bitte nach unten scrollen und die **Datenschutzerklärung** lesen und bestätigen

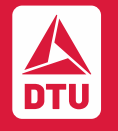

Mitglied der DTU und des LSB NW triathlonnrw.de

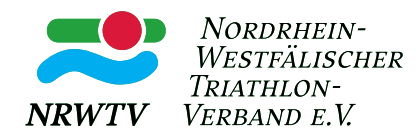

# • Grünen Button betätigen und damit die Eingabe speichern

| NRWTV             | Nordrhein-Westfälischer Triathlon-Verband e. V.<br>Frechener Weg 5<br>50859 Köln |                                     | L Mustermann, Max Rolle:          | PersonenAccount 🗸 🖸 |
|-------------------|----------------------------------------------------------------------------------|-------------------------------------|-----------------------------------|---------------------|
| A Personen        | Pässe Veranstaltungen Verbandswechsel                                            |                                     |                                   |                     |
| Eigenes Profil Ve | ereinszugehörigkeit Kader Elitepass/ST-Kader Zweitstartrecht                     | Seminare Lizenzen Ehrungen Rechnung | en Dokumente Postfach Passwort än | dern                |
| Eigenes Profil    | bearbeiten                                                                       |                                     |                                   | Gespeichert 📙       |
| Pers. Daten 🗿 Ad  | ressen Bankdaten Funktionen Ausweise Kennzeichen Einkleidu                       | ng                                  |                                   |                     |
| Anrede:           | Herrn                                                                            | Geburtsdatum:                       | 31.12.2016                        |                     |
| Titel:            |                                                                                  | Geburtsort:                         |                                   |                     |
| Vorname:          | Max                                                                              | Geburtsname:                        |                                   |                     |
| Nachname:         | Mustermann                                                                       | Benutzername:                       | MaxMustermannNRW                  |                     |
| Geschlecht:       | männlich 🗸                                                                       | erw. Datenschutz<br>abgegeben am:   | 31.01.2024                        |                     |
| Firma/Inst.:      |                                                                                  | Passbild:                           | Datei auswählen Keine ausgewählt  | HX                  |
| Nationalität:     | Deutschland                                                                      |                                     |                                   |                     |
| Daten Freigabe:   | Nur eigener Verband 🗸                                                            | Unterschrift:                       |                                   |                     |

## Für Athlet\*innen mit Vereinszugehörigkeit in einem Triathlon-Verein des NRWTV:

• Tab , Vereinszugehörigkeit' klicken

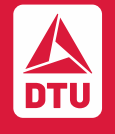

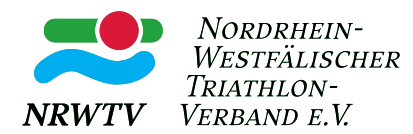

| NRWTV                | Nordrhein-We<br>Frechener We<br>50859 Köln | estfälischer Triathlon-Ve<br>g 5 | rband e. V.         |                |             |                 |                 | 💄 Must    | ermann, Ma | x Rolle:    | PersonenA | ccount            | <b>∨</b> 0                            |
|----------------------|--------------------------------------------|----------------------------------|---------------------|----------------|-------------|-----------------|-----------------|-----------|------------|-------------|-----------|-------------------|---------------------------------------|
| A Personen           | Pässe Veranstaltungen                      | Verbandswechsel                  |                     |                |             |                 |                 |           |            |             |           |                   |                                       |
| Eigenes Profil Ver   | einszugehörigkeit Kader                    | Elitepass/ST-Kader               | Zweitstartrecht     | Seminare       | Lizenzen    | Ehrungen        | Rechnungen      | Dokumente | Postfach   | Passwort är | ndern     |                   |                                       |
| Vereine              |                                            |                                  |                     |                |             |                 |                 |           |            |             |           |                   |                                       |
| Verein:              |                                            |                                  | Mitgliedschaf       | t hinzufügen   | >           |                 |                 |           |            |             |           |                   |                                       |
| Mitgliedschaften:    |                                            |                                  |                     |                |             |                 |                 |           |            |             |           |                   |                                       |
| Phoenix II - Version | 2.24.1                                     | Ν                                | lordrhein-Westfälis | scher Triathlo | n-Verband e | e. V.   Frecher | ner Weg 5   508 | 359 Köln  |            |             |           | Phoe<br>Impressum | <b>nix II - Wiki</b><br>  Datenschutz |

# • Ort oder Verein eintippen, im Drop Down Menü auswählen und , Mitgliedschaft hinzufügen' klicken

| NRWTV |          |       | Nordrhein-Westfälischer Triathlon-Verband e. V.<br>Frechener Weg 5<br>50859 Köln | L Mustermann, Max Rolle: PersonenAcco | Logout in: 1:12  |
|-------|----------|-------|----------------------------------------------------------------------------------|---------------------------------------|------------------|
| A     | Personen | Pässe | Veranstaltungen Verbandswechsel                                                  |                                       | <b>C→</b> Logout |

# • Logout über den roten Button

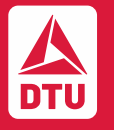

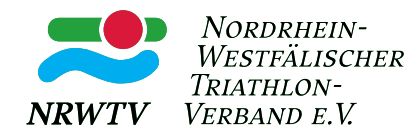

# Schritt 2: Anmeldung zu den einzelnen Wettkämpfen via Phoenix NRW

Link: den Link zur Anmeldung lassen wir Euch zwei Wochen vor Meldeschluss per E-Mail zukommen

Test Anmeldung Wettkampf Schnupperwettkampfserie 2024 ■ 03.03.2024

| Details:           |                                                              |
|--------------------|--------------------------------------------------------------|
| Seminar-Nr.        | Test Wettkampf Schnupperwettkampfserie24                     |
| Beschreibung/Titel | Test Anmeldung Wettkampf Schnupperwettkampfserie 2024        |
| Beginn             | 03.03.2024                                                   |
| Ende               | 03.03.2024                                                   |
| Leiter             | Anne Schlüchtermann                                          |
| Veranstaltungsort  | NRWTV<br>Frechener Weg 5<br>50859 Köln                       |
| Information        | Test                                                         |
| Leistungen         |                                                              |
| Gebühren           | Preis für Triathlon: 20,00 €<br>Preis für Triathlon: 20,00 € |
| Status             | Plätze frei                                                  |
| Meldeschluss       | 18.02.2024                                                   |
| Voraussetzungen    | keine Voraussetzungen                                        |
| Zus. Informationen | •                                                            |
|                    |                                                              |

• Button , Anmelden' klicken

Anmelden

Anmelden

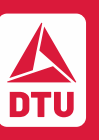

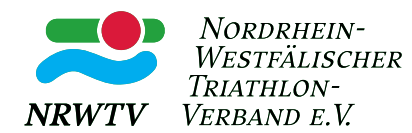

# Login Phoenix II

Bitte loggen Sie sich in Ihr Benutzerkonto Ihres Verbands ein, um fortzufahren.

| Verband:                        | ilischer Triathlon Verba                      | ~        |  |  |  |  |  |
|---------------------------------|-----------------------------------------------|----------|--|--|--|--|--|
| MaxMustermannNRWTV              |                                               |          |  |  |  |  |  |
| â ·····                         |                                               |          |  |  |  |  |  |
| Ab                              | bruch                                         | Anmelden |  |  |  |  |  |
| Neu regi<br>Passwor<br>Benutzei | strieren?<br>t vergessen?<br>rname vergessen? |          |  |  |  |  |  |

- Den Nordrhein-Westfälischen Triathlon-Verband auswählen
- Logindaten eintragen
- Button , Anmelden' klicken

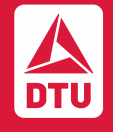

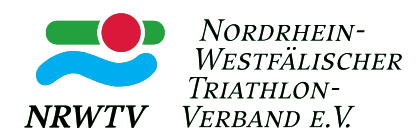

## Lehrgangsanmeldung

### Ausgewählter Lehrgang

03.03.2024 - 03.03.2024: Test Wettkampf Schnupperwettkampfserie24 / Test Anmeldung Wettkampf Schnupperwettkampfserie 2024 Preis für Triathlon: 20.00 € Preis für Triathlon: 20.00 €

#### Persönliche Daten

| Anrede      | Herrn      | Telefon      |                      |
|-------------|------------|--------------|----------------------|
| Titel       |            | Mobil        |                      |
| Vorname     | Max        | Fax          |                      |
| Nachname    | Mustermann | E-Mail       | info@triathlonnrw.de |
| Firma/Inst. |            | Nationalität | Deutschland          |
| Straße      |            | Geburtsdatum | 31.12.2016           |
| PLZ         |            | Geburtsort   |                      |
| Ort         |            | Geburtsname  |                      |
| Land        |            | Benutzername | MaxMustermannNRW     |
|             |            |              |                      |

#### Kontodaten

| Kontoinhaber                                                                                                    |
|----------------------------------------------------------------------------------------------------|
| Bank                                                                                                    |
| BIC                                                                                                    |
| IBAN                                                                                                    |
| SEPA-Mandate                                                                                                    |
|                                                                                                    |
| Bei Änderung der Bankverbindung werden alle noch ausstehenden Zahlungen vom zuletzt gespeicherten Konto abgebucht. |
|                                                                                                    |

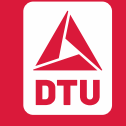

persönliche Daten ändern

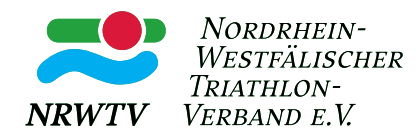

• Adresse, Nationalität vervollständigen, wenn dies noch nicht beim anlegend es Profils passiert ist

| Persönliche Dater | n bearbeiten  |   |                |                      | M |
|-------------------|---------------|---|----------------|----------------------|---|
| Anrede*:          | Herrn         |   | Tel.:          | <b>\$</b>            |   |
| Titel:            |               |   | Mobil:         | 2                    |   |
| Vorname*:         | Max           |   | Fax:           | 2                    |   |
| Nachname*:        | Mustermann    |   | E-Mail*:       | info@triathlonnrw.de |   |
| Mustermann        |               |   |                |                      |   |
| Firma/Inst.:      |               |   | Nationalität*: | Deutschland 🗸        |   |
| Strasse*:         |               |   | Geburtsdatum*: | 31.12.2016           |   |
| PLZ*:             |               |   | Geburtsort:    |                      |   |
| Ort*:             |               |   | Geburtsname:   |                      |   |
| Land*:            | Keine Auswahl | * | Benutzername*: | MaxMustermannNRW     |   |

#### Kontodaten\*:

+

#### Datenschutzerklärung gelesen und akzeptiert.

Mit \* gekennzeichnete Felder sind Pflichtfelder.

n.v.\* = nicht veröffentlichen, diese Daten sind nur für die Geschäftsstelle sichtbar.

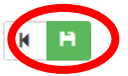

- Datenschutzerklärung lesen und bestätigen
- Durch den grünen Button bestätigen und speichern

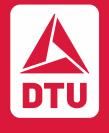

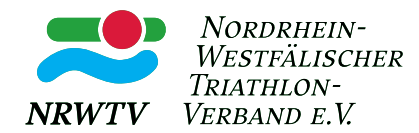

### Ihr Verein

| C  | ○ Mitglied in keinem Verein                         |   |                                                                                                    |
|----|-----------------------------------------------------|---|----------------------------------------------------------------------------------------------------|
| (  | ) Verein                                            |   |                                                                                                    |
|    | Köln                                                |   | Bitte wählen Sie einen Verein aus. Geben Sie hierzu mindestens drei Buchstaben ein. Sollte Ihr Verein nicht zur |
|    | 45586   ASV Köln   Mitglied                         | - | Auswahl stehen, ist die Online-Anmeldung für diesen Verein nicht freigegeben.                                   |
|    | 45583   Kölner Triathlon-Team 01 e.V.   Mitglied    |   |                                                                                                    |
|    | 45078   Kölner Verein für Marathon e. V.   Mitglied |   |                                                                                                    |
|    | 46950   Mach3 Köln e. V.   Mitglied                 |   |                                                                                                    |
|    | 45038   Multisportverein Köln e. V.   Mitglied      |   |                                                                                                    |
|    | 45083   SC Neptun Köln-Porz 1956 e. V.   Mitglied   |   |                                                                                                    |
| We | 45035   SG Köln-Worringen e. V.   Mitglied          |   |                                                                                                    |
|    | 45476   Triathlon Nonstop Köln e. V.   Mitglied     | - |                                                                                                    |

• Vereinsangabe: Ort oder Vereinsname eintippen und im Drop-Down-Menü auswählen

### Weitere Fragen

| Bis<br>(Ni | st Du Mitglied in einem anderen Sportverein<br>cht-NRWTV)? Gib hier bitte Deinen Verein an: |  |
|------------|---------------------------------------------------------------------------------------------|--|
| Bis<br>hie | st Du kein Mitglied in einem Sportverein? Gib<br>er bitte den Namen Deiner Schule an:       |  |

- TeilnehmerInnen ohne Triathlon Verein in NRW können im nächsten Schritt Ihren Sportverein oder Ihre Schule eintragen
- Sollten durch den Veranstalter weitere Informationen benötigt werden, können die hier aufgeführt sein

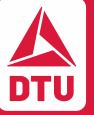

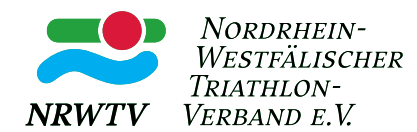

## Weitere Angaben

| erkläre mich damit einverstander |
|----------------------------------|
|                                  |
|                                  |
|                                  |
|                                  |

🖌 Abbrechen 🛛 🖈 Anmelden

- Die Angabe der Bezahlung ist in diesem Fall nicht relevant (siehe Ausschreibung, unter Startgeld)
- AGBs bestätigen
- Mit dem Button , Anmelden' wird die Anmeldung gespeichert und verschickt

## Fertig! Viel Freude beim Wettkampf!

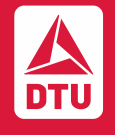